## **Canvas Commons**

Commons is a learning object repository. Here teachers can find, import, and share Canvas resources. A resource can be an entire course, a module, a quiz, an assignment, a discussion, a page, a document, a video, an image, or an audio file.

## **Finding Resources in Commons**

• In the navigation pane on the left, click **Commons**.

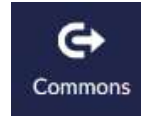

• Enter a keyword in the search field.

**Q** Search by tag, name, institution, or outcome

• To filter by resource type, click the drop down arrow and choose from the options.

| Q Search by Tag, name, institution, or outcome |         |             |         |             | TYPE  | GRADE/LEVEL |        | ▼ LATEST ▼ |        |
|------------------------------------------------|---------|-------------|---------|-------------|-------|-------------|--------|------------|--------|
| 0                                              | 0       |             | 0       | 0           |       |             | 8      |            |        |
| COURSES                                        | MODULES | ASSIGNMENTS | QUIZZES | DISCUSSIONS | PAGES | DOCUMENTS   | VIDEOS | AUDIO      | IMAGES |

• Click the drop down arrow for Grade/Level to select a specific grade or range of grades.

| <b>Q</b> Search by tag, name, institution, or outcome | TYPE •   | GRADE/LEVEL   | LATEST     |
|-------------------------------------------------------|----------|---------------|------------|
| From: 3rd grade                                       |          | To: 6         | th grade 💌 |
| К 1 2 3 4 5 6 7 8 9                                   | 10 11 12 | Undergraduate | Graduate   |

• To filter by most relevant or highest-rated instead of the latest resources, click Latest.

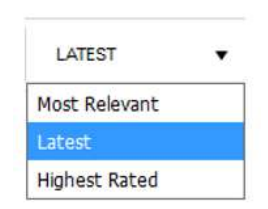

• To view only resources shared within any groups you belong to, click the name of the group in the sidebar.

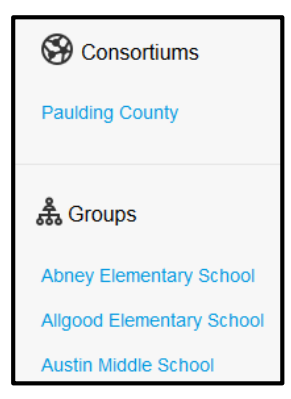

- To search all resources available in Commons, leave the search field and filters blank.
- Click the toggle button to view resources shared by Paulding County users rather than public resources.
- Click the displayed resource to view more details such as subject, grade level, description, and date of last update. NOTE: You cannot preview a resource within Commons; you will need to import the resource into a course in order to see the content.

## **Importing Resources From Commons**

- To import a resource, click the name of the resource.
- Search for the course(s) you want to import the resource into or select the course(s) from the list.
- Click Import into Course.

•

View the status of the import in the notification at the top of your screen.

Import into Course

You have successfully started the import! Please note that it may take a while to see changes in your course.

- To view the resource(s), open the course you imported the resource(s) into.
- If you imported something other than a course, such as an assignment or quiz, click that area in the course navigation to view the resource.
- The resource is now yours to edit and make your own.

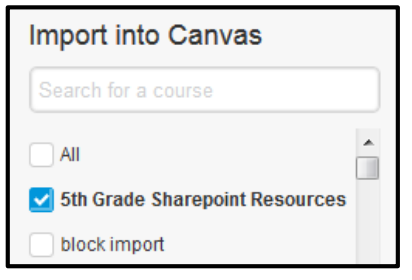

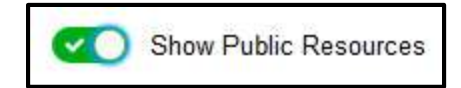